2022年山西省财政税务专科学校单独招生确认系统操作指南

山西省财政税务专科学校 2022 年采用网上在线报名方式进行单招报名确认。请各位考生通过手机端扫码关注"山西省财政税务专科学校"微信公众号,或电脑端登录学校官网: "http://www.sxftc.edu.cn",完成单招报名确认工作。

## 单招报名确认系统操作流程说明如下:

一、系统登录说明

手机端:微信搜索关注"山西省财政税务专科学校"公众号,点击"微服务,选择"2022 单招报名确认"进入登录注册页。

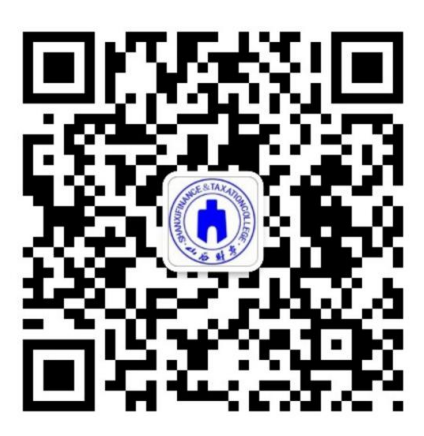

公众号入口示例图

点击下方"核验身份"按要求使用"身份证号"、"考生号"填写信息完成身份验证,注册成功后登录系统。(后续若密码忘记,请 点击"找回密码"通过短信验证方式重置密码。)

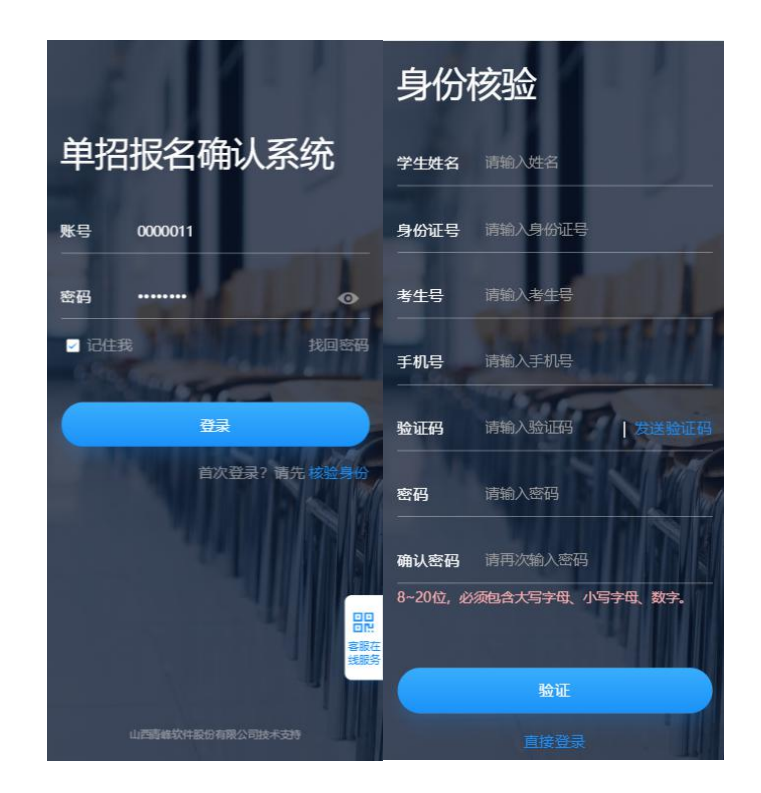

身份核验示例图

电脑端:登录"山西省财政税务专科学校"官网

(http://www.sxftc.edu.cn/),点击飘窗"2022年单独招生"进入 登录注册页。

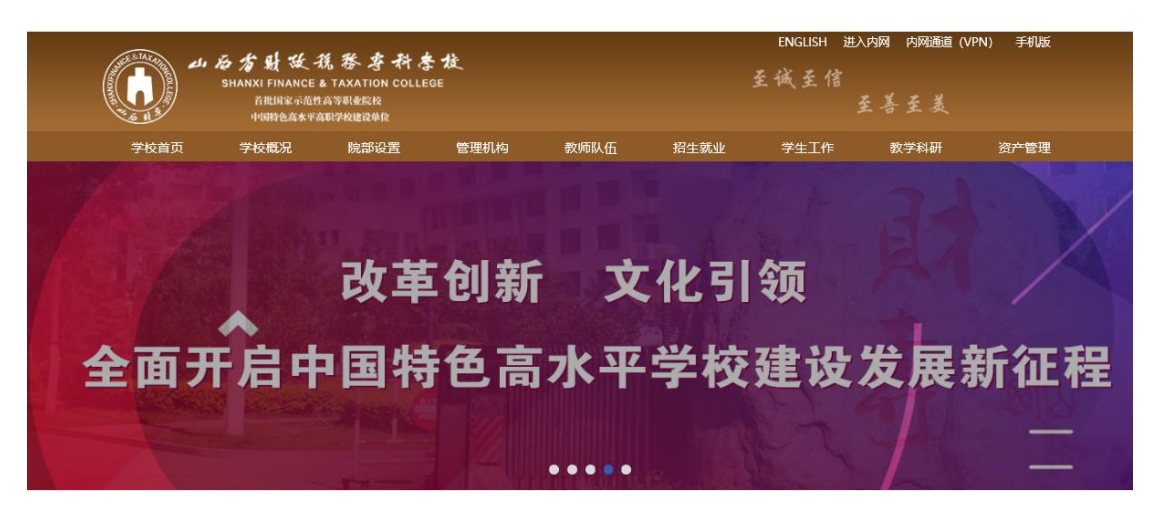

电脑 PC 端入口示例图

## 二、系统操作

1、单招报名

登录成功后,点击"单招报名确认"--"信息核对"按钮,按要 求完成报名确认及信息完善。(请确认报名信息无误后提交!并 进行文件下载回传)

| 占條学院                                    | 旧山                                 | く返回                      |      | く返回  | 信息填报  |
|-----------------------------------------|------------------------------------|--------------------------|------|------|-------|
| 欢迎使用 🙂                                  |                                    | 单招报名                     | - 49 | 基础信息 |       |
| 赵镇                                      |                                    | <b>信息核对</b><br>基础信息核对    | 0    | 姓名   | 赵镇    |
|                                         |                                    | an an ann an Albert an A |      | 性别   | 男     |
| <b>单招报名确认</b><br>报名信息填写、证明材<br>料上传、附件下载 | <b>报名查看</b><br>查看报名结果、成绩以<br>及录取结果 | <b>表单下载</b><br>报名表等下载    | 0    | 出生日期 | 3     |
|                                         |                                    |                          |      | 身份证号 |       |
|                                         |                                    |                          |      | 考生号  | 10000 |
| 3                                       | 0                                  | <b>证明材料上传</b><br>证明材料上传  | 0    | 手机号  |       |
|                                         |                                    |                          |      | 联系电话 |       |
| 通知公告                                    | 校园Q&A<br>如有疑问请查询学校相                |                          |      | 民族   | 汉族    |
|                                         | 关问答精选                              |                          |      | 政治面貌 | 中共党员  |
|                                         |                                    |                          |      | 婚否   | 酸未    |
|                                         |                                    |                          |      |      | 提交    |

单招报名示例图

2、表单下载

报名确认后,点击"表单下载"进行相关表项下载;

注:使用苹果手机的同学如下载后找不到文件可通过学校官网登 陆单招报名确认系统下载

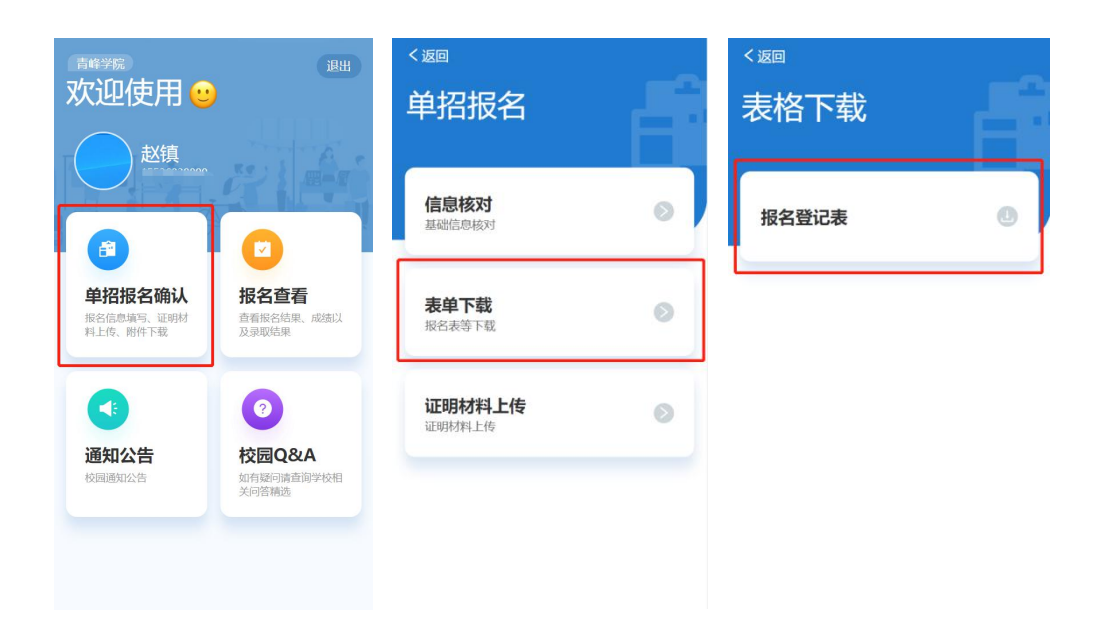

报名登记表等资料下载示例图

3、证明材料回传

线下盖章后,点击"证明材料上传"进行资料回传。

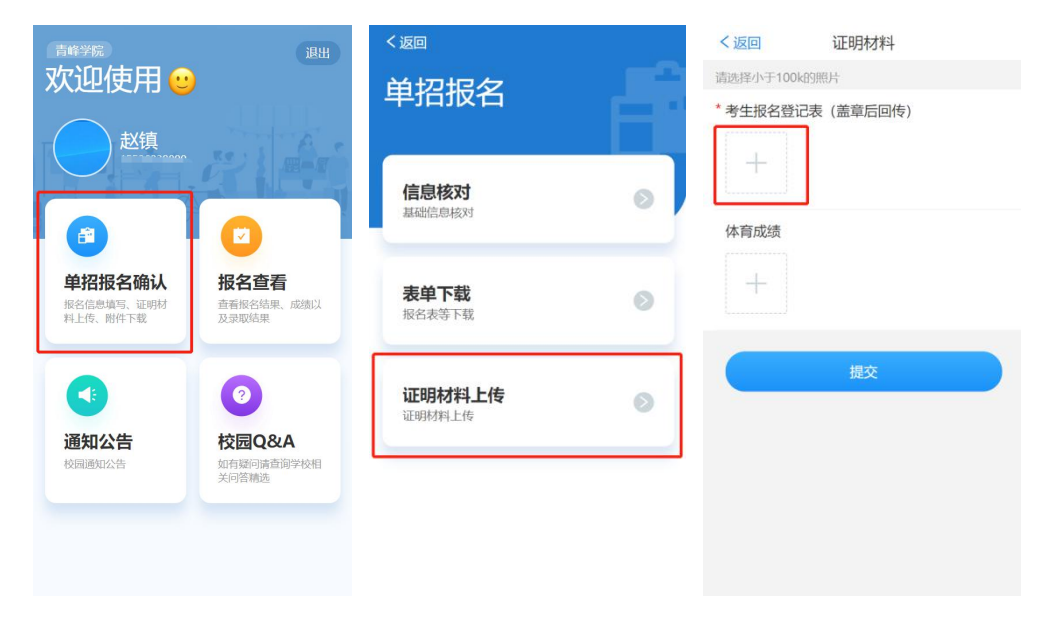

证明材料回传示例图

4、报名查看

点击"报名查看"可进行报名结果、成绩、预录取结果查询及**准** 考证下载。

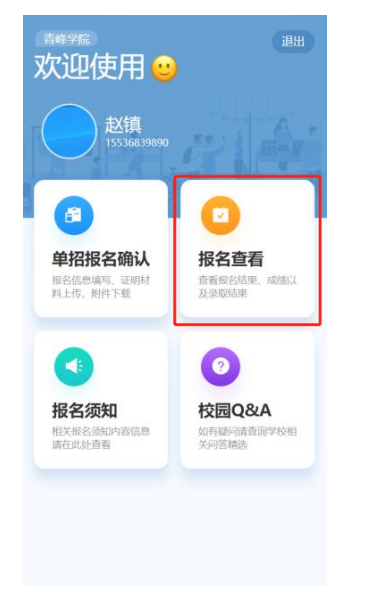

| く返回                                                           |
|---------------------------------------------------------------|
| 结果查询                                                          |
|                                                               |
| 曹王飞                                                           |
| 报名结果                                                          |
| 恭喜您!您提交的报名申请已通过审<br>核,请在下方下载相关文件。                             |
| 文件下载暂未开启。                                                     |
|                                                               |
| 成绩查询                                                          |
| 面试 93                                                         |
|                                                               |
| 录取结果                                                          |
| 恭喜您! 您已被我校预录取(正式录取<br>以招办下发的录取数据为准),请等待录取<br>通知书的发放以及后续学习的安排。 |
|                                                               |
|                                                               |

## 报名结果查询示例图